# Användarmanual Covid-19 Vaccinationer

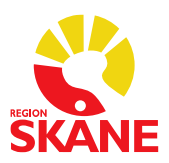

# Användarmanual för QlikView - Covid-19 Vaccinationer

| Vaccinationer                                                                       |                                      |                      |             |                          |                           |          |                  |                                          |           |                                        |                                     |
|-------------------------------------------------------------------------------------|--------------------------------------|----------------------|-------------|--------------------------|---------------------------|----------|------------------|------------------------------------------|-----------|----------------------------------------|-------------------------------------|
| SKANE     Applikationsansvarig: Fredrik Wiberg                                      | 4                                    |                      |             | 😔 Senaste vacci          | nationsdatum: 20          | 21-05-16 |                  |                                          | (11       | Antal listade 18<br>JLISSY - vyn Lis   | 3+: 1 099 954<br>stningar_aktuella) |
| Organisation                                                                        | Ar - O                               | jan feb              | mar ap      | or maj jun               | jul aug                   | sep      | okt nov d        | lec Vecka 🗸                              | ٢         | Datum -                                |                                     |
| Område • O<br>PMO Enhet • O                                                         | Antal vaccine<br>(unika patier       | erade<br>nter)       | ?           | Antal vaccination        | er ?                      |          | Andel vacciner   | ade ?                                    |           | Andel vaccine                          | rade ?                              |
| Vaccin                                                                              |                                      |                      |             |                          | _                         |          | Dos 1            | Fullvacc                                 | 0         | Dos 1                                  | Fullvacc                            |
| Vaccination Namn • •                                                                | 399 4                                | 194                  |             | 529 20                   | 5                         | 18-64    | 17,9%            | 4,1%                                     | 36        | 3.2%                                   | 11.8%                               |
| Batchnr - O<br>Särskilt boende - O                                                  | Dos 1<br>398 548                     | Fullvacc<br>130 066  | То          | otalt antal utför        | da stick                  | 65+      | 89,1%            | 34,1%                                    |           | ,,,,,,,,,,,,,,,,,,,,,,,,,,,,,,,,,,,,,, | 11,070                              |
| Vaccinationsmottagning -                                                            | Huvudtidplan                         |                      |             |                          |                           |          |                  |                                          |           |                                        | ?                                   |
| Privat várdgivare                                                                   |                                      | dec                  | jan         | feb                      | mar                       | apr      | maj              | jun                                      | jul       | aug                                    | sep                                 |
| Kön • O                                                                             |                                      |                      | 10.024      | 1                        | Dec 1                     |          |                  |                                          |           |                                        |                                     |
| Alder • O<br>Åldersgrupp • O                                                        | SÄBO (inkl persona                   | al) —                | 18 824      |                          | ullvacc                   |          |                  |                                          |           |                                        |                                     |
| Aldersgrupp incitament  Boendekommun                                                |                                      |                      | 67 164      |                          |                           |          |                  | Dos 1                                    |           |                                        |                                     |
| Län - O                                                                             | Vård och omsorgs                     | personal —           | 23 305      |                          |                           |          |                  | Fullvacc                                 |           |                                        |                                     |
| Listad enhet - O                                                                    |                                      |                      |             |                          | 246 740                   |          |                  | Dec 1                                    |           |                                        |                                     |
| Översikt                                                                            | 65 och äldre                         |                      |             |                          | 93 212                    |          |                  | Fullvacc                                 |           |                                        |                                     |
| Vaccinerade över tid                                                                |                                      |                      |             |                          |                           |          | 46 385           |                                          | Doc 1     |                                        |                                     |
| <ul> <li>Vaccinationer per enhet</li> <li>Felrapporter och eftersläpning</li> </ul> | 60-64 år —                           |                      |             |                          |                           |          | 40 203           | Fu                                       | llvacc    |                                        |                                     |
|                                                                                     |                                      |                      |             |                          |                           |          | -                |                                          |           |                                        |                                     |
|                                                                                     | Allmänheten 18-59<br>(exkl personal) |                      |             |                          |                           |          |                  | 29 900                                   |           |                                        | Dos 1<br>Fullvace                   |
| Aktuella val                                                                        | ,                                    |                      |             |                          |                           |          |                  | 3 030                                    |           |                                        | I UNVACC                            |
|                                                                                     | Vaccinerade per boe                  | ndekommun            |             |                          | al I ? 🗕 🗖                | And      | el vaccinerade a | ckumulerat                               |           |                                        | 🗏 XL 🗉 ? 💶 🗖                        |
|                                                                                     | Boendekommun •                       | Dos 1 Fully<br>36,2% | acc 🛆 Antal | vaccinerade A<br>399 494 | ntal listade<br>1 099 954 |          |                  |                                          |           |                                        | 40%                                 |
|                                                                                     | Simrishamn                           | 53,4%                | 18,2%       | 8 756                    | 16 349                    |          |                  |                                          |           |                                        | 40%                                 |
|                                                                                     | Hässleholm                           | 40,7%                | 14,6%       | 17 087                   | 41 897                    |          |                  |                                          |           |                                        | 35%                                 |
|                                                                                     | Höganäs                              | 45,9%                | 14,5%       | 9 977                    | 21 682                    |          |                  |                                          |           |                                        | 30%                                 |
|                                                                                     | Tomelilla                            | 45,9%                | 14,4%       | 5 058                    | 10 978                    |          |                  |                                          |           |                                        | 25%                                 |
|                                                                                     | Bromölla                             | 39.8%                | 14,5%       | 3 204<br>4 038           | 10 119                    |          |                  |                                          |           |                                        |                                     |
|                                                                                     | Osby                                 | 42,0%                | 13,6%       | 4 450                    | 10 570                    |          |                  |                                          |           | 1                                      | 20%                                 |
|                                                                                     | Lomma                                | 40,8%                | 13,5%       | 7 501                    | 18 380                    |          |                  |                                          |           |                                        |                                     |
|                                                                                     | Angelholm                            | 40,6%                | 13,5%       | 14 037                   | 34 493                    |          |                  |                                          | 1         |                                        | - 1001                              |
|                                                                                     | Trelleborg                           | 40,5%                | 13,4%       | 2/ 800                   | 68 525<br>36 495          |          |                  |                                          |           |                                        | 10%                                 |
|                                                                                     | Höör                                 | 41.8%                | 13,3%       | 5 523                    | 13 181                    |          |                  |                                          |           |                                        | 5%                                  |
|                                                                                     | Båstad                               | 44,1%                | 13,2%       | 5 644                    | 12 787                    |          |                  |                                          |           |                                        | 00/                                 |
|                                                                                     | Perstorp                             | 40,0%                | 13,1%       | 2 323                    | 5 795                     | .6       | 5 5 B 12 B 10    | A.N.6.6.4.0                              |           | 2.3.8.6.9.1                            | 0%                                  |
|                                                                                     | Sjobo<br>Östra Göinge                | 39,2%                | 12,9%       | 6 150                    | 15 643                    | 200      | 101010101        | 1. 1. 1. 1. 1. 1. 1. 1. 1. 1. 1. 1. 1. 1 | 1.1.1.1   | 777777                                 | 2.2                                 |
|                                                                                     | Vellinge                             | 40.7%                | 12,5%       | 11 578                   | 28 416                    | 10-20-   | B.B.B.B.B.B.B.B. | \$.\$.\$.\$.\$.\$.\$.\$.                 | 5.5.5.5.5 | 10,10,10,10,10,                        | 0.                                  |
|                                                                                     | Klippan                              | 39,0%                | 12,3%       | 5 583                    | 14 275                    |          |                  |                                          |           |                                        | 🐼 - Vecka                           |
|                                                                                     | Staffanstorp                         | 36,4%                | 12,1%       | 7 006                    | 19 233                    |          | Ackumulerad ande | Idos 1 🗖                                 | Ackumule  | erad andel fullvac                     | cinerade                            |
|                                                                                     | Landskrona                           | 37,8%                | 11,9%       | 13 762                   | 36 397 🖃                  | -        |                  |                                          |           |                                        |                                     |

# Innehåll

| Inledning                               |
|-----------------------------------------|
| Åtkomst QlikView Covid-19 vaccinationer |
| Snabbguide till QlikView                |
| Val i applikationen                     |
| Kalender                                |
| Organisation                            |
| Listad enhet                            |
| Skillnad organisation & listad enhet5   |
| Patientinformation                      |
| Information om vaccineringen 6          |
| Rapportval                              |
| Rapporter7                              |
| Rapport: Översikt                       |
| Rapport: Detalj7                        |
| Rapport: Vaccinerade över tid9          |
| Rapport: Vaccinationer per enhet        |
| Rapport: Felrapport                     |
| Rapport: Felrapport - Eftersläpning     |
| Rätta felregistreringar i PMO           |
| Spåra patienten i PMO                   |

- QV-applikation för uppföljning och kvalitetssäkring av Covid-19 vaccinationer, applikationen är tillgänglig för både privat och offentlig sjukvård inom Region Skåne. För att komma åt applikationen måste man vara inloggad med sitt SITHS
- Applikationen hämtar registrerade vaccinationsdata från PMO 1 gång/dygn.
- Applikationen uppdateras varje dag ca 8:45

# **Åtkomst QlikView Covid-19 vaccinationer**

https://qlikview.i.skane.se/qlikview/index.htm

- Inloggning kräver SITHS-kort (privata vårdgivare kopplar först upp sig via RSVPN/VDI etc)
- Skriv Vaccin i sökrutan tryck Sök
- För att spara i Favoriter klicka i stjärnan framför Covid-19 Vaccinationer
- Teknisk support Tieto 077-67 30 000

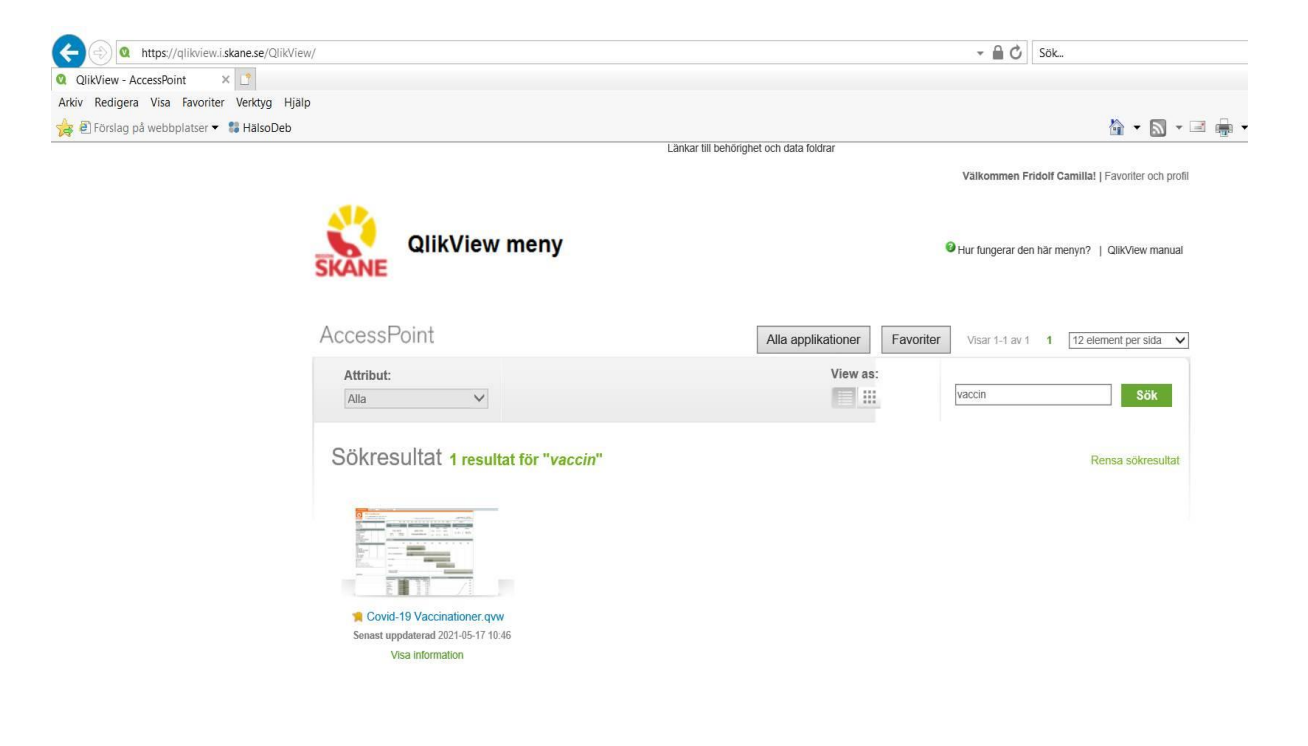

#### Göra ett val

För att göra ett val, klicka på det värdet du vill välja. Det valda värdet blir grönt. Värden som är associerade med valet blir vita och de som inte är relaterad till urvalet är gråa.

För att välja mer än ett värde, håll nere CTRL och klicka på ett eller flera värden.

Man kan söka efter ett (eller flera) värde(n) i ett objekt. Klicka på listen i ett objekt, och börja skriv det efterfrågade ordet.

#### Ta bort val

För att ta bort ett val, höger klicka på fältet i valboxen och välj Radera Val. Du kan radera alla val med ∥◀ Radera

### Låsa ett val

När du klickar på ett uteslutet värde, blir detta värde valt medan de tidigare val som gjorde värdet uteslutet upphävs.

För att förhindra att ett val upphävs på detta sätt, kan du låsa det. Höger klicka fältet i t.ex. en valbox och välj lås. Du kan också välja att låsa alla val genom att klicka på ikonen

För att låsa upp ett fält högerklicka på fältet och välj lås upp. Du kan låsa upp alla val genom att klicka på

#### Ångra val

Om du vill ångra föregående val så gör du det med 🔌 Du kan backa flera steg.

#### Bokmärke

Om du ofta gör samma val så kan du spara detta som ett bokmärke. Klicka på bokmärkesikonen 🎪 och välj Lägg till bokmärke. Ge ditt nya bokmärke ett bra namn och klicka på OK.

### Skicka till Excel

För att kopiera innehållet i en tabell eller diagram till Excel, höger klicka och välj Skicka till Excel eller klicka på symbolen 🔀 som finns i huvudet på de flesta tabeller och diagram

#### Byta presentationsform

Om symbolen » finns i huvudet på ett diagram eller tabell så kan du snabbt byta presentationsform. Klicka på symbolen så ändras t.ex. en tabell till ett diagram.

#### Cykliska grupper

Om du ser den här symbolen 😡 så betyder det att du kan byta dimension i diagrammet/tabellen, exempelvis mellan olika kundbegrepp. När du högerklickar på pilen så kan du välja bland de olika alternativen

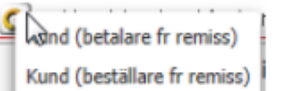

### Hierarkiska grupper (drill-down)

Om du ser den här symbolen 📫 så betyder det att diagrammet/tabellen innehåller en hierarkiska grupp. Typiska exempel på hierarkiska grupper är: År, Kvartal, Månad, Dag.

Om ett diagram/tabell innehåller en hierarkisk grupp så visas i första läget dimensionen År. Om man väljer ett enda år, så kommer istället dimensionen Kvartal att visas. Man kan alltså gräva ner sig till en mer detaljerad nivå. Om man väljer ett kvartal så visas dimensionen Månad, etc. Om man vill gå tillbaka till den övergripande dimensionen så klicka på pilen 1

| Valt värde (grönt)      |
|-------------------------|
| Möjligt värde (vitt)    |
| Uteslutet värde (grått) |
| Låst värde (blått)      |

# Val i applikationen

### Kalender

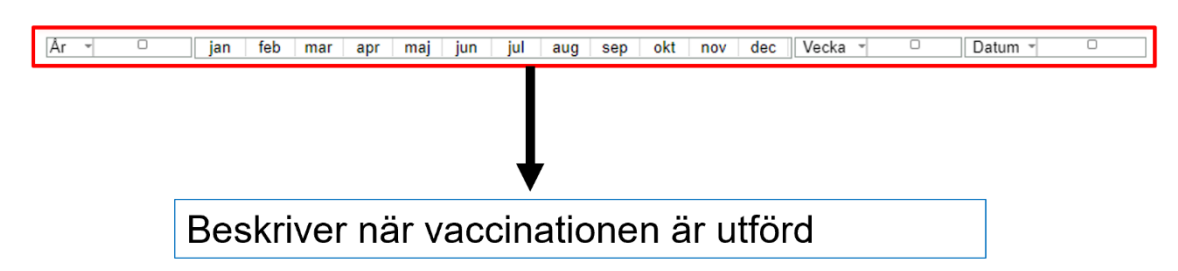

### Organisation

| Organisation<br>Område •<br>Enhet •<br>Underenhet •         | 9 9 9 |        | <br>Beskriver <b>vaccinerande</b> enhet               |
|-------------------------------------------------------------|-------|--------|-------------------------------------------------------|
| Vaccin<br>Vaccination Namn                                  | •     | 0      | <b>Område:</b> Primärvårdsområde. Privat eller Extern |
| Vaccination Dos<br>Batchnr<br>Särskilt boende               |       | 0      | Enhet: Vårdcentral                                    |
| Vårdpersonal<br>Vaccinationsmottagning<br>Privat vårdgivare | •     | 0<br>0 | Underenhet: Filial för vårdcentralen (om det finns)   |

## Listad enhet

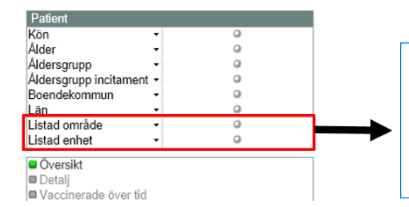

Beskriver vårdcentralens listade patienter (oavsett var patienten är vaccinerad) Listad område: Områdets listade patienter Listad enhet: Vårdcentralens listade patienter

## Skillnad organisation & listad enhet

| Organisation |   |   |  |
|--------------|---|---|--|
| Område       | - | 0 |  |
| Enhet        | - | 0 |  |

Svarar huvudsakligen på: Hur många vaccinationer har enheten gett?

| Patient                |   |   |
|------------------------|---|---|
| Kön                    | • | 0 |
| Ålder                  | - | 0 |
| Åldersgrupp            | - | 0 |
| Åldersgrupp incitament | - | 0 |
| Boendekommun           | - | 0 |
| Län                    | • | 0 |
| Listad område          | - | 0 |
| Listad enhet           | - | 0 |

Svarar huvudsakligen på: Hur stor andel av våra listade är vaccinerade?

## Patientinformation

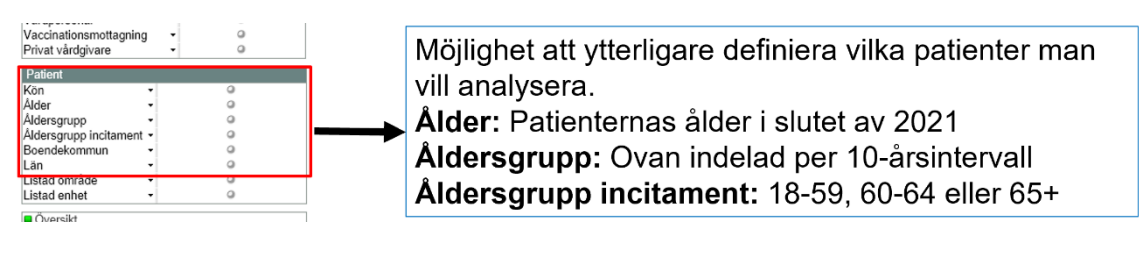

## Information om vaccineringen

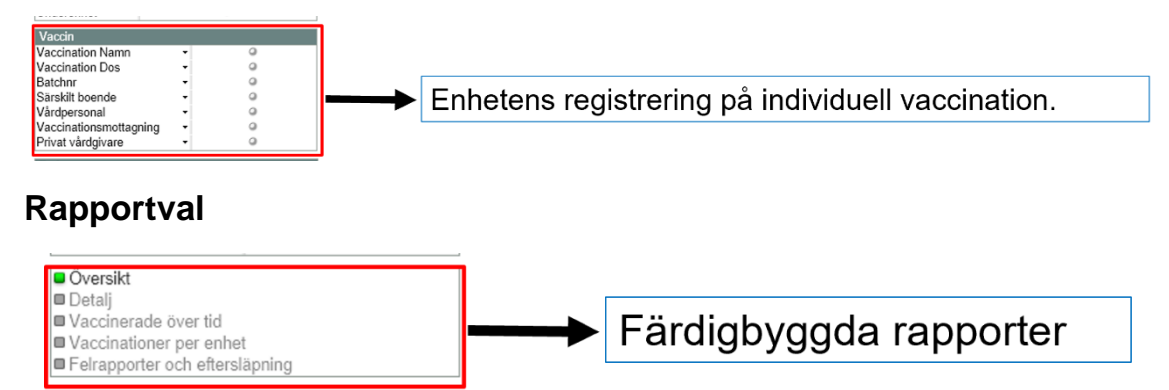

# Rapporter

# Rapport: Översikt

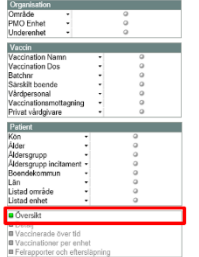

| Antai vaccii<br>(unika pati                                                                                                    | nerace<br>ienter)         | ſ        |                | Antal vaccinatio | ner <sup>r</sup>  |        | Andel vaccine  | erade                    | ŕ i i          | Andel vaccine     | rade     |
|----------------------------------------------------------------------------------------------------|---------------------------|----------|----------------|------------------|-------------------|--------|----------------|--------------------------|----------------|-------------------|----------|
|                                                                                                    |                           |          |                |                  |                   |        | Dos 1          | Fullvacc                 |                | Dos 1             | Fullvacc |
| 296 222<br>Dos 1<br>295 460 Fullvacc<br>98 302                                                                                                    |                           |          |                | 394 31           | 14                | 18-64  | 8,8%           | 3,7%                     |                |                   |          |
|                                                                                                    |                           |          | Tot            | talt antal utfö  | rda stick         | 65+    | 79,1%          | 23,9%                    | 20             | 5,9%              | 8,9%     |
| Huvudtidplan                                                                                                    |                           |          |                |                  |                   |        |                |                          |                |                   |          |
|                                                                                                    |                           | iec      | jan            | feb              | mar               | apr    | maj            | jun                      | jul            | aug               | sep      |
|                                                                                                    |                           | 1        |                | 1                | 200               |        |                |                          |                |                   |          |
| SÄBO (inkl perso                                                                                                    | nal)                      | 1        | 8 733<br>7 953 | _                | Dos 1<br>Fullvare |        |                |                          |                |                   |          |
|                                                                                                    |                           | 1        |                |                  | T ON VICE         |        |                | D 1                      |                |                   |          |
| Vard och omsorg                                                                                                    | spersonal                 | -        | 6 0 7 8        |                  |                   |        |                | Dos 1                    |                |                   |          |
|                                                                                                    |                           | - R      | 21 098         |                  |                   |        |                | Fullvacc                 |                |                   |          |
|                                                                                                    |                           |          |                |                  | 219 027           |        |                | Doc 1                    | i              |                   |          |
| 65 och äldre —                                                                                                    |                           |          |                |                  | 64 727            |        |                | Fullvacc                 |                |                   |          |
|                                                                                                    |                           |          |                |                  |                   |        |                |                          |                |                   |          |
| 60-64 år                                                                                                    |                           |          |                |                  |                   |        | 3 657          |                          | 0.051          |                   |          |
| Allmänheten 18-                                                                                                    | 59                        |          |                |                  |                   |        |                | 8 219                    |                |                   | Dos      |
| (exkl personal)                                                                                                    |                           |          |                |                  |                   |        |                | 2 822                    |                |                   | Fully    |
| Vaccinerade per bo                                                                                                    | pendekomm                 | un       |                |                  | <b>四儿回?</b>       | Andel  | vaccinerade    | ackumulerat              |                |                   | 吕儿田?     |
| Soendekommun                                                                                                    | <ul> <li>Dos 1</li> </ul> | Fullvacc | △ Antal v      | vaccinerade A    | Antal listade     |        |                |                          |                |                   |          |
| for data and                                                                                                    | 26,9%                     | 8,9      | 96             | 296 222          | 1 100 122         |        |                |                          |                |                   |          |
| (minishami)<br>Cemelalla                                                                                                    | 22.28                     | 13,9     | 10/            | 2 677            | 16 353            | fi     |                |                          |                |                   |          |
| vieti sectod                                                                                                    | 20,4%                     | 12,3     | 0/             | 3 6//            | 10 989            |        |                |                          |                |                   |          |
| u isu a isu a isu | 29,4%                     | 11,0     | n / 1          | 20 239           | 41 000            | U      |                |                          |                | /                 |          |
| idoorer runnin<br>laka d                                                                                                    | 31,0%                     | 11,2     | 0/             | 12 990           | 41 009            |        |                |                          |                | /                 | 20       |
| otou                                                                                                    | 37,8%                     | 11,1     | 101            | 9 061            | 25 541            |        |                |                          |                | /                 | 20       |
| argen70ITI<br>Manala                                                                                                    | 29,0%                     | 11,0     | IN C           | 10 235           | 24 445            |        |                |                          |                | 1                 |          |
| ioganas                                                                                                    | 30,0%                     | 10,9     | 10/            | 2 003            | 21 68/            |        |                |                          |                |                   | 15       |
| e onnolla                                                                                                    | 29,7%                     | 10,8     | 105            | 3 023            | 10 125            |        |                |                          |                | /                 |          |
| unkeitjungå                                                                                                    | 27,9%                     | 10,8     | 174            | 2 340            | 8 359             |        |                |                          |                | /                 |          |
| isby                                                                                                    | 32,0%                     | 10,4     | 70             | 3 389            | 10 570            |        |                |                          |                | _                 | _        |
| istra Goinge                                                                                                    | 2/,1%                     | 10,4     | 176            | 3 151            | 11 600            |        |                |                          |                |                   |          |
| 100r                                                                                                    | 31,2%                     | 10,1     | 1%0            | 4 135            | 13 205            |        |                |                          |                |                   | 59       |
| Nastad                                                                                                    | 34,5%                     | 10,1     | - %e           | 4 427            | 12 779            |        |                |                          |                |                   |          |
| relleborg                                                                                                    | 29,7%                     | 9,8      | 19%6           | 10 873           | 36 482            |        |                | _                        | -              |                   | 05       |
| reitinge                                                                                                    | 30,6%                     | 9,7      | %              | 8 713            | 28 424            |        |                | 0.0.2.6.6                | 4 4 4 10 -     |                   |          |
| andskrona                                                                                                    | 27,9%                     | 9,4      | %              | 10 194           | 36 444            | 2      | 72.70.70.2     | 21-2-74,70,70.           | 2, 2, 2, 7, 7, | 2.2.2.2.2         | 2        |
| erstorp                                                                                                    | 27,1%                     | 9,3      | %              | 1 577            | 5 810             | 150,51 | 52,52,52,54    | St - St - St - St - St - | 5-5-5-5-5      | 8.8.8.8.8         | 2        |
| slöv                                                                                                    | 28,7%                     | 9,3      | 1%             | 7 673            | 26 630            | 11.17  |                |                          |                |                   | -        |
| lörby                                                                                                    | 28,9%                     | 9,1      | .%             | 3 627            | 12 552            |        |                |                          |                |                   | - 42     |
| Jippan                                                                                                    | 28,3%                     | 8,5      | 196            | 4 048            | 14 273            | - A    | ckumulerad and | iel dos 1                | - Ackumul      | erad andel fullva | cinerade |
| omma                                                                                                    | 31.8%                     | 8.5      | 96             | 5.862            | 18 401 6          |        |                |                          |                |                   |          |

- Övergripande statistik
- Mest intressant på Skåne-nivå

## Rapport: Detalj

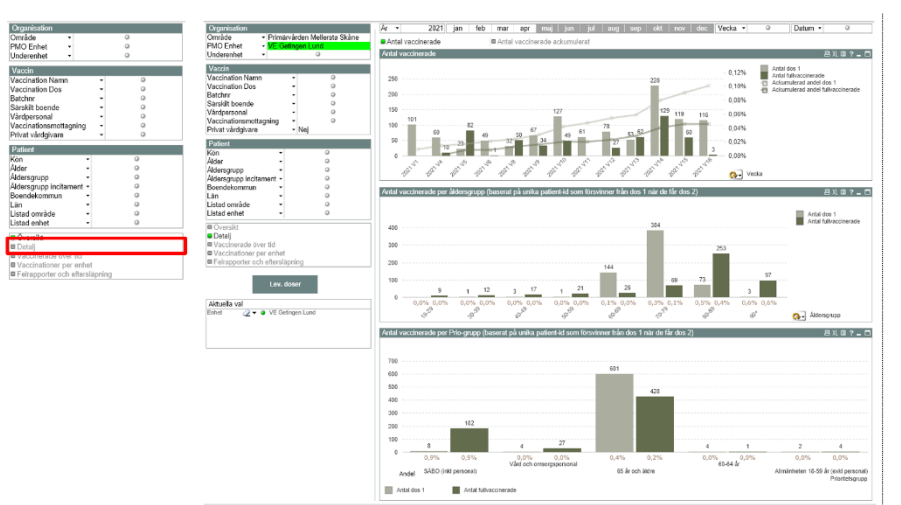

- Vaccinerade per dag, vecka och månad
- Vaccinerade per åldersgrupp
- Vaccinerade per priogrupp

| Attach       Attal       Attal <t< th=""><th>Organisation<br/>Orrelade •</th><th>Område    Primärvården Mellersta Skåne  PMO Enhet  VE Getingen Lund  Underenhet</th><th>Antal vaccinerade     Antal vaccinerade     Antal vaccinerade</th><th>四 XL Ⅲ ? _ □</th></t<> | Organisation<br>Orrelade •                                                                                                    | Område    Primärvården Mellersta Skåne  PMO Enhet  VE Getingen Lund  Underenhet                                                                                                    | Antal vaccinerade     Antal vaccinerade     Antal vaccinerade                                                                                                    | 四 XL Ⅲ ? _ □                                                                                                    |
|----------------------------------------------------------------------------------------------------|----------------------------------------------------------------------------------------------------|----------------------------------------------------------------------------------------------------|----------------------------------------------------------------------------------------------------|----------------------------------------------------------------------------------------------------|
| Aldersgrupp incitament •                                                                                                    | Cost         0           Sectoration Numm         0           Vaccidation Numm         0           Sectoration Cost         0           Machine Cost         0           Machine Cost         0           Machine Cost         0           Machine Cost         0           Machine Cost         0           Machine Cost         0           Adar         0           Adares upo         0           BaseAdermann         0           Lobal christer         0           Lobal christer         0           Lobal christer         0           Lobal christer         0           Lobal christer         0 | Vaccination Namn Vaccination Namn Vaccination Dos OBatchm Skill boende OVardpersonal Vaccinationsmottagning Vaccinationsmottagning Vaccinationsmottagning Adversor Vacqueres Vardpersonal Vaccinationsmottagning Vaccinationsmottagning Adversor Vacqueres Vacqueres Vacqu | $\begin{array}{c} 250 \\ 200 \\ 150 \\ 100 \\ 50 \\ 0 \\ 101 \\ 100 \\ 100 \\ 10$ | Antal dos 1<br>Antal dos 1<br>Antal fullyacinerade<br>Actumiderad andel fullyacinerade<br>Actumiderad andel fullyacinerade<br>06%<br>04%<br>02%<br>00% |

Går att välja

- · Vaccinerade per dag, vecka, månad och år
- Antal eller ackumulerat antal

| Organisation<br>Område - O<br>PMO Echat - O<br>Underenhet - O                                                                                                    | Organisation<br>Område • Ø<br>PMO Enhet • Ø                                                      | År • ○ jan feb mar apr maj jun jul aug sep okt nov dec Vecka •<br>●Antal vaccinerade ■ Antal vaccinerade ackumulerat | ♀ Datum ▼ ♀                                                                                          |
|----------------------------------------------------------------------------------------------------|--------------------------------------------------------------------------------------------------|----------------------------------------------------------------------------------------------------|----------------------------------------------------------------------------------------------------|
| Vaccination Namn - O<br>Vaccination Das - O<br>Vaccination Das - O<br>Savakil Decende - O<br>Vardpersonal - O<br>Vaccinationamottophing - O<br>Privat värdgivare - O                                                                                                    | Underenhet  Vaccin Vaccination Namn Vaccination Dos Batchnr V                                    | Antal vaccinerade<br>250                                                                                             | Antal dos 1<br>Antal fullvaccinerade<br>Ackumulerad andel dos 1<br>Ackumulerad andel fullvaccinerade |
| Parison Parison Kon Alders Aldersgrupp Aldersgrupp inditumet Aldersgrupp inditumet Can Aldersgrupp inditumet Aldersgrupp inditumet A | Särskilt boende - O<br>Värdpersonal - O<br>Vaccinationsmottagning - O<br>Privat värdgivare - O   | 150 135 60%<br>100 75 64 80 55 63 102 40%<br>50 37 37 50 10 10 10 10 10 10 10 10 10 10 10 10 10                      |                                                                                                    |
| Overall     Overall     O      | Kon · · · · · · · · · · · · · · · · · · ·                                                        | 0 3 1 0 1 2 2 3 2 1 1 5 5 5 0 0 0 0 0 0 0 0 0 0 0 0 0 0 0                                                            | ka                                                                                                   |
|                                                                                                    | Lân - Skåne<br>Listad område - Primärvården Mellersta S<br>Listad enhet - Vårdcentralen Getingen | Antal vaccinerade per àldensgrupp (baserat på unika patient-id som försvinner från dos 1 när de får dos 2)           | Antal dos 1                                                                                          |

Går också att analysera som ovan

- Antal vaccinerade 65+ av listade (oavsett vem som vaccinerat patienten)
- Andel vaccinerade 65+ av listade (oavsett vem som vaccinerat patienten)

| Organisation<br>Område - O         | Patient                                   |                                                                                                    |                                      |
|------------------------------------|-------------------------------------------|----------------------------------------------------------------------------------------------------|--------------------------------------|
| PMO Enhet • 0                      | Kön 🝷 🚇                                   |                                                                                                    |                                      |
| cinculation                        | Alder • O                                 |                                                                                                    |                                      |
| Vaccination Namo                   | Aldersgrupp - 🥥                           |                                                                                                    |                                      |
| Vaccination Dos • 0                | Aldersgrupp incitament -                  |                                                                                                    |                                      |
| Batchnr • 0<br>Starklit beanda • 0 | Boendekommun - @                          | Antal was shown in the second state of the second state of the sec |                                      |
| Vårdpersonal - 0                   | Län - Skåne                               | Antal vaccinerade per aldersgrupp (baserat pa unika patient-to som torsvinner fran dos 1 nar de tar dos 2)                                                                                                    | 프지배? = 다                             |
| Vaccinationsmottagning             | Listad område                             |                                                                                                    |                                      |
| Patient Q                          | Listad enhet • Vårdcentralen Getingen     |                                                                                                    | Antal dos 1<br>Antal fullvaccinerade |
| Ador • O                           | Oversikt                                  | 600 5/5                                                                                                    | -                                    |
| Aldersgrupp • 0<br>Aldersgrupp • 0 | Detalj                                    | 500                                                                                                    |                                      |
| Boendekommun - O                   | Vaccinerade över tid                      | 393 381                                                                                                    |                                      |
| Lân • O                            | Vaccinationer per enhet                   | 400                                                                                                    |                                      |
| Listad enhet - 0                   | Felrapporter och eftersläpning            | 300                                                                                                    |                                      |
| in O-mile                          |                                           | 200                                                                                                    |                                      |
| 0 Detalj                           | t and the second                          | 128                                                                                                    |                                      |
| Vaccinationer per enhet            | Lev. doser                                | 100                                                                                                    |                                      |
| Feirapporter och eftersläpning     |                                           |                                                                                                    |                                      |
|                                    | Aktuella val                              | 9,9% 2,4% 30,5% 10,6% 83,1% 33,5%                                                                                                    |                                      |
|                                    | Listad_Enhet 🖉 👻 💊 Vårdcentralen Getingen | ته الأس                                                                                                    | Aldersgrupp incitament               |
|                                    | amn                                       |                                                                                                    | W                                    |

Går också att analysera som ovan

- Antal vaccinerade per åldersgrupp av listade (oavsett vem som vaccinerat)
- Antal vaccinerade per åldersgrupp av listade (oavsett vem som vaccinerat)

## Rapport: Vaccinerade över tid

| Organisation                          | År • 20                                  | )21 jan feb          | mar apr maj                      | un   jul   aug   sep   okt   r                                             | iov dec Vecka - 🥥 Datum - 🥥           |
|---------------------------------------|------------------------------------------|----------------------|----------------------------------|----------------------------------------------------------------------------|---------------------------------------|
| Område • Primärvården Mellersta Skåne | Vaccinorado ävor                         | tid por dag          |                                  |                                                                            |                                       |
| PMO Enhet   VE Getingen Lund          | vaccinerate over                         | ua - per uag         |                                  |                                                                            |                                       |
| Underenhet • @                        |                                          |                      |                                  |                                                                            |                                       |
| Vaccin                                |                                          |                      |                                  |                                                                            |                                       |
| Vaccination Namn - O                  | 110                                      |                      |                                  |                                                                            |                                       |
| Vaccination Dos 🗸 🔍                   |                                          | 9                    | 9                                | 07                                                                         |                                       |
| Batchnr • 0                           | 100 91                                   |                      |                                  |                                                                            | 00.90                                 |
| Särskilt boende - @                   | 90                                       |                      |                                  |                                                                            | 05 00                                 |
| Vårdpersonal - @                      | 80                                       |                      |                                  |                                                                            |                                       |
| Vaccinationsmottagning -              |                                          |                      |                                  |                                                                            | 69                                    |
| Privat vårdgivare - Nej               | 70                                       |                      |                                  | 62                                                                         | 64 61 61                              |
| Patient                               | 60                                       |                      |                                  | 54                                                                         |                                       |
| Kön • 9                               | 50                                       |                      |                                  |                                                                            |                                       |
| Ålder - O                             |                                          |                      |                                  |                                                                            | 37                                    |
| Áldersgrupp - a                       | 40                                       |                      | 30 32                            | 30 31 30                                                                   | 33 30 30 30 30                        |
| Aldersgrupp incitament -              | 30                                       | 23 24 23             |                                  |                                                                            | 2                                     |
| Boendekommun - @                      | 20                                       |                      | 20 20                            |                                                                            |                                       |
| Län 🝷 🔍                               | 10                                       | 9                    |                                  | 12 13                                                                      |                                       |
| Listad område 🔹 🔍                     | 10 1                                     |                      |                                  |                                                                            | 2                                     |
| Listad enhet • @                      | 0 2 2                                    | 72<br>23<br>29<br>20 | 88<br>24<br>25<br>25<br>25<br>25 | 00<br>00<br>00<br>00<br>00<br>00<br>00<br>00<br>00<br>00<br>00<br>00<br>00 |                                       |
| Översikt                              | 0-0-0-0-0-0-0-0-0-0-0-0-0-0-0-0-0-0-0-0- | 01-0                 | 02-12-02-02-0                    |                                                                            |                                       |
| Detali                                | ਹ ਨੇ ਨੇ                                  | 8 8 8 8 8 8          |                                  | 8 8 8 8 8 8 8 8 8 8 8 8                                                    |                                       |
| Vaccinerade över tid                  | 5 5                                      | 8 8 8 8 8 8          | 88888888                         | 20 20 20 20 20 20 20 20 20 20 20 20 20 2                                   | 6 6 6 6 6 6 6 6 6 6 6 6 6 6 6 6 6 6 6 |
| Vaccinationer per enhet               | Antol fully again                        | orada 🔲 Antal das 1  |                                  |                                                                            | Datim                                 |
| Felrapporter och eftersläpning        | Antal fullvaccin                         | Antai dos 1          |                                  |                                                                            |                                       |
|                                       |                                          |                      |                                  |                                                                            |                                       |

### • Antal vaccinationer per åldersgrupp

Går att skifta mellan olika åldersgrupper via <sup>Aldersgrupp</sup>. Valet av åldersgrupp påverkar även diagrammet nedan. Genom att klicka och dra med musen kan flera veckor väljas samtidigt

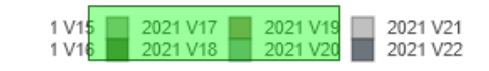

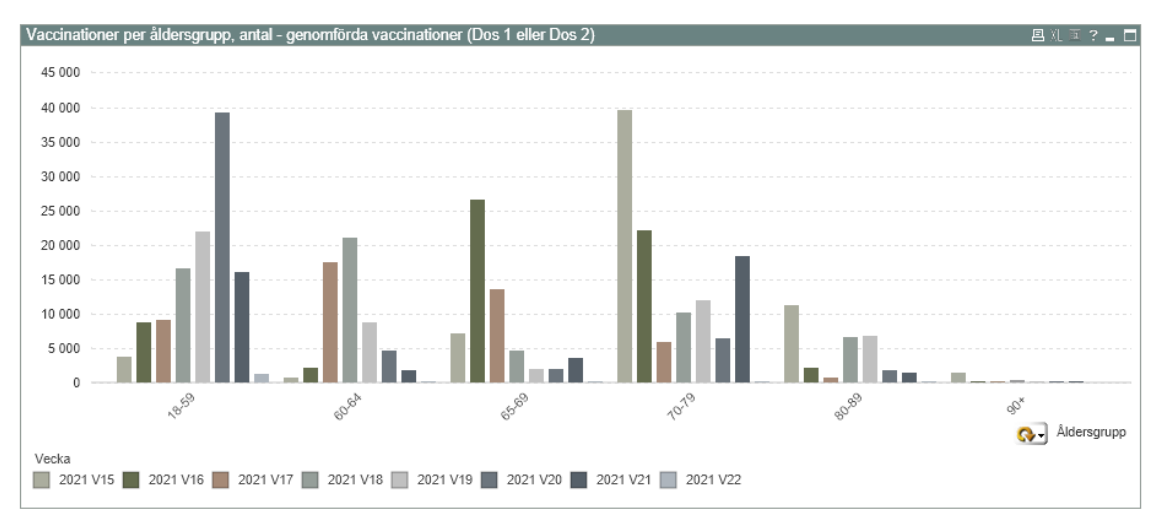

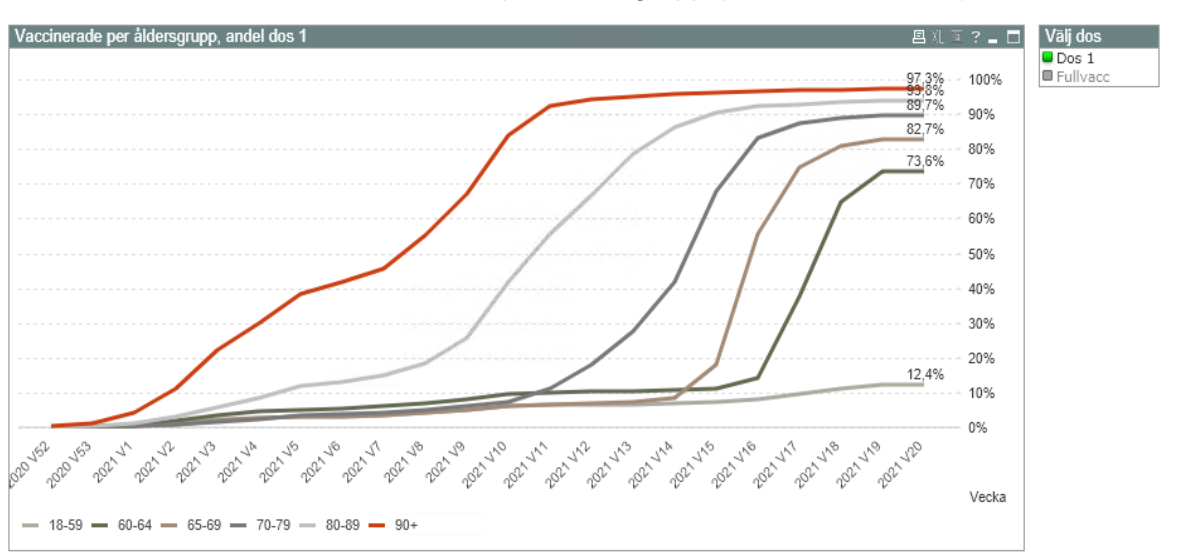

• Andel vaccinerade för vald dos per åldersgrupp (visas ackumulerat)

## **Rapport: Vaccinationer per enhet**

Huvudsaklig rapport för primärvården

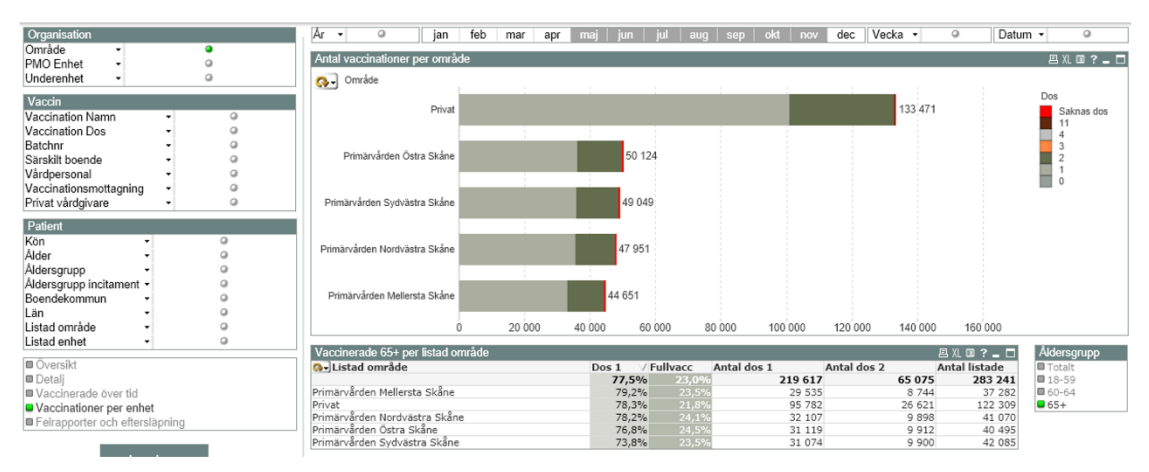

| Anta | l vaccinationer per | listad enhet        |     |   |     |       |       |       |       |       |       |       |       | 🗏 XL 💷 ? 🗕 🗖 |
|------|---------------------|---------------------|-----|---|-----|-------|-------|-------|-------|-------|-------|-------|-------|--------------|
| Q-   | Listad enhet        |                     | _ 1 |   |     |       |       |       |       |       |       |       |       |              |
|      | Enhet               | äsets Läkargrupp    |     |   |     |       |       |       |       |       |       | 7 904 |       | Dos          |
|      | Underenhet          | rdcentralen Ystad   |     |   | i   | i     |       |       | 5 1   | 63    |       |       |       | 11           |
|      | Område              | menstorget Lund     |     |   | i   | 1     |       | 4 051 |       |       |       |       |       | 4 3          |
|      | Vårde               | centralen Centrum   |     |   | 1   |       |       | 4 19  | 90    |       |       |       |       | 2 1          |
|      | Vå                  | irdcentralen Sjöbo  |     |   |     |       |       | 3 706 |       |       |       |       |       | 0            |
|      | Capio City          | /kliniken Limhamn   |     |   |     |       |       | 3 853 |       |       |       |       |       |              |
|      |                     | Saknas              |     |   |     |       |       | 4 10  | 5     |       |       |       |       |              |
|      | к                   | ristianstadkliniken |     |   |     |       |       | 3 842 |       |       |       |       |       |              |
|      | Vård                | centralen Delfinen  |     |   |     |       |       | 3 763 |       |       |       |       |       |              |
|      | Capio Vårdc         | entral Simrishamn   |     |   | 1   |       |       | 3 686 |       |       |       |       |       |              |
|      |                     |                     | 0   | 1 | 000 | 2 000 | 3 000 | 4 000 | 5 000 | 6 000 | 7 000 | 8 000 | 9 000 |              |

Övre delen går att visa per:

- Listad enhet
- Vaccinerande område
- Vaccinerande enhet
- Vaccinerande underenhet

Du når de olika urvalen ovan/nedan genom att högerklicka på den cyklisk dimension (kanelsnurra)

| Vaccinerade 65+ per listad enhet |       |          |             |             | 圆儿面? 🗕 🗖      | Åldersgrup    |
|----------------------------------|-------|----------|-------------|-------------|---------------|---------------|
| Q→Listad enhet                   | Dos 1 | Fullvacc | Antal dos 1 | Antal dos 2 | Antal listade | Totalt        |
|                                  | 91,0% | 46,3%    | 256 922     | 130 833     | 282 275       | 18-59         |
| Vårdcentralen Lomma              | 95,8% | 46,6%    | 2 189       | 1 065       | 2 286 🖻       | <b>40-49</b>  |
| Sundets Läkargrupp               | 95,7% | 47,9%    | 2 376       | 1 189       | 2 482         | <b>5</b> 0-59 |
| Östra Läkargruppen               | 95,4% | 53,3%    | 2 155       | 1 203       | 2 259         | 60-64         |
| Vårdcentralen Södra Sandby       | 95,1% | 52,2%    | 1 351       | . 741       | 1 420         | 65+           |
| Talaatikalisa mususella          | 04 70 | 36 40/   | 1 505       |             | 1 617         |               |

Nedre delen går att visa vaccinerade per listad på:

- Listad område
- Listad enhet
- Åldersgrupp 18-59, 40-49, 50-59, 60-64, 65+ eller alla (totalt)

### **Rapport: Felrapport**

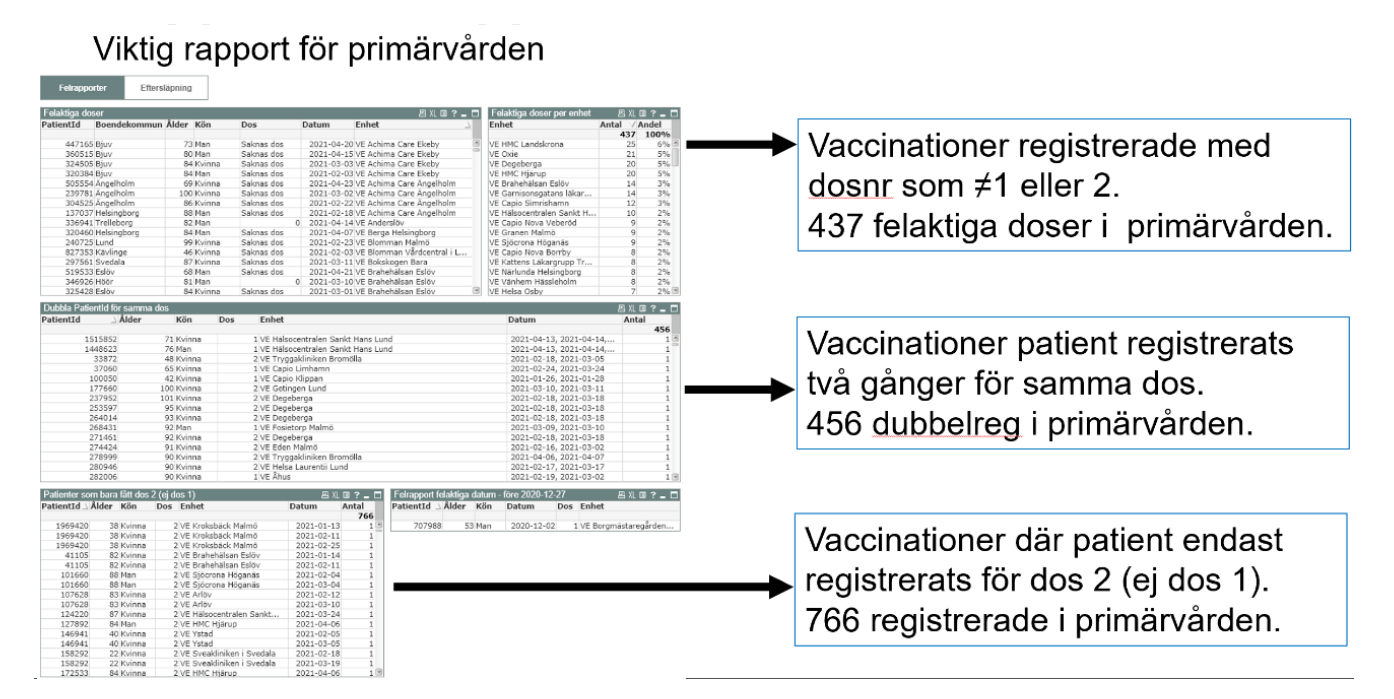

## Rapport: Felrapport - Eftersläpning

Viktig rapport för primärvården

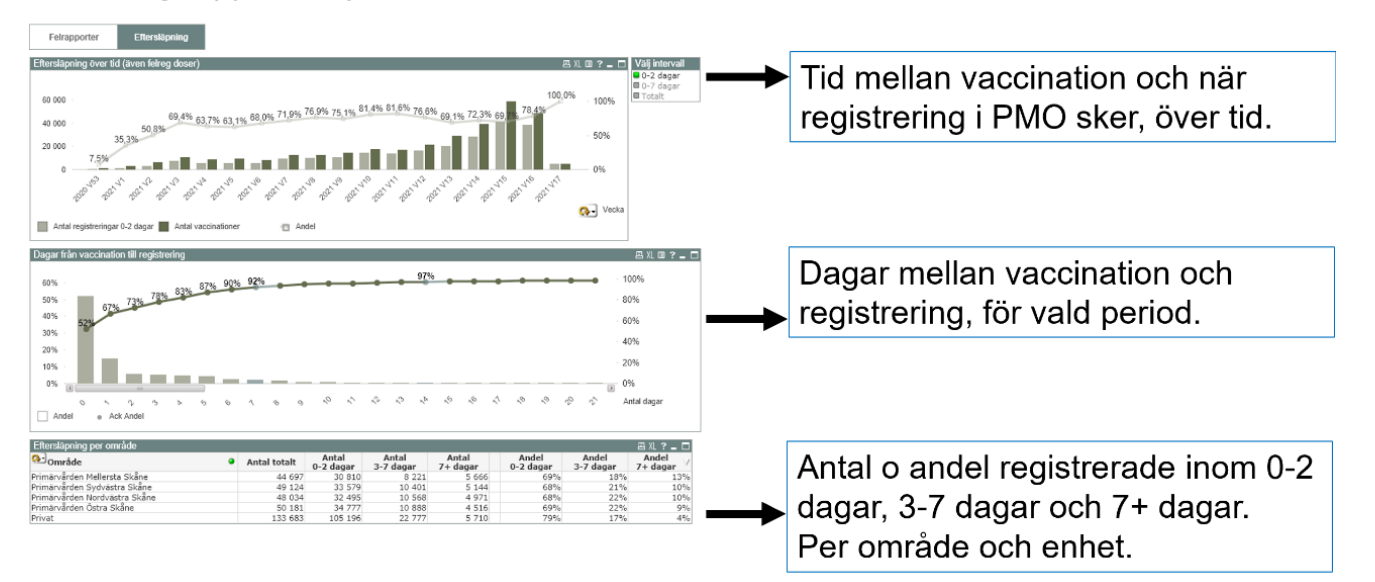

# Rätta felregistreringar i PMO

Om din enhet förekommer i felrapporterna ovan och rättningar behöver göras:

• Välj din enhet

| Organisation |                                                  |
|--------------|--------------------------------------------------|
| Område       | <ul> <li>Primärvården Mellersta Skåne</li> </ul> |
| PMO Enhet    | ✓ VE Arlöv                                       |
| Underenhet   | • Q                                              |

• Välj datum för vaccination (för att få ett mindre urval)

| Felaktiga dos | ser       |       |              |        |            |            |          | a X. e ? _ 🗆 |
|---------------|-----------|-------|--------------|--------|------------|------------|----------|--------------|
| PatientId     | Födelseår | Ålder | Boendekommun | Kön    | Dos        | Datum      | Enhet    | • _          |
|               |           |       |              |        |            |            |          |              |
| 498855        | 1952      | 69    | Burlöv       | Kvinna | Saknas dos | 2021-05-07 | VE Arlöv |              |
| 325714        | 1937      | 84    | Burlöv       | Man    | Saknas dos | 2021-05-05 | VE Arlöv |              |
| 345851        | 1940      | 81    | Burlöv       | Man    | Saknas dos | 2021-05-05 | VE Arlöv |              |
| 348189        | 1940      | 81    | Burlöv       | Kvinna | Saknas dos | 2021-05-05 | VE Arlöv |              |
| 349167        | 1940      | 81    | Burlöv       | Man    | Saknas dos | 2021-05-05 | VE Arlöv |              |
| 361178        | 1941      | 80    | Burlöv       | Kvinna | Saknas dos | 2021-05-05 | VE Arlöv |              |
| 367214        | 1942      | 79    | Burlöv       | Man    | Saknas dos | 2021-05-05 | VE Arlöv |              |
| 387618        | 1943      | 78    | Burlöv       | Kvinna | Saknas dos | 2021-05-05 | VE Arlöv |              |
| 402340        | 1945      | 76    | Burlöv       | Man    | Saknas dos | 2021-05-05 | VE Arlöv |              |
| 557727        | 1956      | 65    | Burlöv       | Man    | Saknas dos | 2021-05-05 | VE Arlöv |              |

• Välj ut kön (för att få ett mindre urval)

| Felaktiga dos | ser       |       |              |        |            |            | ł        | e X. e ? 🗕 🗖 |
|---------------|-----------|-------|--------------|--------|------------|------------|----------|--------------|
| PatientId     | Födelseår | Ålder | Boendekommun | Kön    | Dos        | Datum 🍳    | Enhet    | ● _          |
|               |           |       |              |        |            |            |          |              |
| 325714        | 1937      | 84    | Burlöv       | Man    | Saknas dos | 2021-05-05 | VE Arlöv |              |
| 345851        | 1940      | 81    | Burlöv       | Man    | Saknas dos | 2021-05-05 | VE Arlöv |              |
| 348189        | 1940      | 81    | Burlöv       | Kvinna | Saknas dos | 2021-05-05 | VE Arlöv |              |
| 349167        | 1940      | 81    | Burlöv       | Man    | Saknas dos | 2021-05-05 | VE Arlöv |              |
| 361178        | 1941      | 80    | Burlöv       | Kvinna | Saknas dos | 2021-05-05 | VE Arlöv |              |
| 367214        | 1942      | 79    | Burlöv       | Man    | Saknas dos | 2021-05-05 | VE Arlöv |              |
| 387618        | 1943      | 78    | Burlöv       | Kvinna | Saknas dos | 2021-05-05 | VE Arlöv |              |
| 402340        | 1945      | 76    | Burlöv       | Man    | Saknas dos | 2021-05-05 | VE Arlöv |              |
| 557727        | 1956      | 65    | Burlöv       | Man    | Saknas dos | 2021-05-05 | VE Arlöv |              |

### • Välj födelseår (för att få ett mindre urval)

| Felaktiga dos | ser       |       |              |        |            |            |          | a X. e ? 🗕 🗖 |
|---------------|-----------|-------|--------------|--------|------------|------------|----------|--------------|
| PatientId     | Födelseår | Ålder | Boendekommun | Kön 🍳  | Dos        | Datum 🍳    | Enhet    | 0            |
|               |           |       |              |        |            |            |          |              |
| 348189        | 1940      | 81    | Burlöv       | Kvinna | Saknas dos | 2021-05-05 | VE Arlöv |              |
| 361178        | 1941      | 80    | Burlöv       | Kvinna | Saknas dos | 2021-05-05 | VE Arlöv |              |
| 387618        | 1943      | 78    | Burlöv       | Kvinna | Saknas dos | 2021-05-05 | VE Arlöv |              |

• Till vänster i QlikView syns nu data för valen ovan. Till exempel är patienten bosatt i Burlöv och har fått vaccinet "Comirnaty"

| Organisation<br>Område • Prir<br>PMO Enhet • VE<br>Underenhet •                                                                  | närvården Mellersta Skåne<br>Arlöv                                                                            |
|----------------------------------------------------------------------------------------------------|----------------------------------------------------------------------------------------------------|
| Vaccin                                                                                                    |                                                                                                    |
| Vaccination Namn<br>Vaccination Dos<br>Batchnr<br>Särskilt boende<br>Vårdpersonal<br>Vaccinationsmottagning<br>Privat vårdgivare | <ul> <li>Comirnaty</li> <li>EX6537</li> <li>Nej</li> <li>Nej</li> <li>Ja</li> <li>Nej</li> <li>Nej</li> </ul> |
| Patient                                                                                                    |                                                                                                    |
| Kön                                                                                                    | <ul> <li>Kvinna</li> </ul>                                                                                    |
| Alder                                                                                                    | ▼ 80                                                                                                    |
| Aldersgrupp                                                                                                    | • 80-89<br>• 65+                                                                                              |
| Boendekommun                                                                                                    | ✓ Burlöv                                                                                                    |
| Län                                                                                                    | <ul> <li>✓ Skåne</li> </ul>                                                                                   |
| Listad område<br>Listad enhet                                                                                                    | <ul> <li>Primärvården Mellersta S</li> <li>Vårdcentralen Arlöv</li> </ul>                                     |

## Spåra patienten i PMO

- För att ta fram personnummer på patienterna i PMO behöver du ha Rapport Vaccination. Den beställs via PMO-supporten.
- I Vaccinationsrapporten fyller man i följande urval (se bild):
  - Datum för vaccination
  - Vaccin (bocka först ur Alla vaccin)
  - Kryssa i Välj ålder.
  - Ange Kön

Observera att i PMO söker systemet på den faktiska ålder patienten hade vid själva vaccinationstillfället, vilket innebär att en 80-åring kan vara 79 år i PMO.

Ålder i QlikView är baserat på födelseår.

| accination<br>Stäng Kör Design                                                                                                    | Rensa urval                                                                                                    |                                                                                                    |
|----------------------------------------------------------------------------------------------------|----------------------------------------------------------------------------------------------------|----------------------------------------------------------------------------------------------------|
| Stäng Kör Design<br>Sparade urval<br>Generellt urval<br>Fr om datum:<br>2021-05-05<br>Enheter:<br>VE Skurup<br>Journaltyper:<br>[Alla]<br>Ansvariga:<br>[Alla] | Rensa urval                                                                                                    | Urval Vaccination Alla vaccin BEXSERO BEXSERO (licensläkemedel) Bexsero, inj vätska, susp Boostrix (licensläkemedel) Boostrix Polio Cervarix Comirnaty personalvaccin COVID-19 Vaccine AstraZeneca COVID-19 Vaccine AstraZeneca COVID-19 Vaccine Moderna COVID-19 Vaccine Moderna COVID-19 Vaccine Moderna COVID-19 Vaccine Moderna |
| Välj födelsedatum<br>Fr o m datum:<br>2021-04-18                                                                                                    | <ul> <li>✓ Välj ålder</li> <li>Fr o m ålder (vid tillfället)</li> <li>79</li> <li>T o m ålder (vid tillfället)</li> </ul> | Difteri RE SSI Difterivaccin SSI Difterivaccin SSI Diptherie-Adsorbat-Impfstoff Behring NF diTeBooster V                                                                                                    |
| Kön<br>O Alla O Flic                                                                                                    | kor O Pojkar                                                                                                    | Utskriftsurval<br>Exportera till Excel                                                                                                    |

• Om ni behöver mer hjälp vid kvalitetssäkringen eller inte får fram personnummer så kontakta PMO-supporten.

| SKANE Vårdgivare Ska<br>För offentlig och privat | åne (vårdpersonal ),                                                                            | Sök                                                      |
|--------------------------------------------------|-------------------------------------------------------------------------------------------------|----------------------------------------------------------|
| Vårdgivare / IT och support / IT-stöd och tjå    | nster A-O / PMO / Support och kontakt                                                           |                                                          |
| IT-STÖD OCH TJÄNSTER A-Ö                         | Skriv ut                                                                                        | SYSTEMANSVARIG                                           |
| РМО 🗸                                            | Support och kontakt                                                                             | Hanna Jensen<br>På uppdrag av Anette Herderup<br>Hansson |
| Support och kontakt                              | Kontaktuppgifter för supportärenden.                                                            | F-post: Hanna.Jensen@skane.se                            |
| Aktuellt                                         | Telefon externt: Nummer 077-673 00 00, val 2 och 6.                                             |                                                          |
| Rutiner och instruktioner                        | Telefon internt: Nummer 30 000, val 2 och 6.                                                    |                                                          |
|                                                  | Verksamhetsfrågor                                                                               |                                                          |
|                                                  | Har du verksamhetsfrågor och önskemål angående PMO, kontakta då<br>PMO primärvården via e-post: |                                                          |
|                                                  | Offentliga vårdgivare PMO primärvården funktionsbrevlåda                                        |                                                          |
|                                                  | Ange BMO och Sconde i Senneraden                                                                |                                                          |